# **Benq** DC X835-Digitalkamera – Bedienungsanleitung

# Willkommen

#### Copyright

Copyright 2007 by BenQ Corporation. Alle Rechte vorbehalten. Kein Teil dieser Publikation darf in jeglicher Form oder durch jegliche Mittel, ob elektronisch, mechanisch, magnetisch, optisch, chemisch, manuell oder auf sonstige Weise ohne zuvorige schriftliche Genehmigung des Urheberrechtsinhabers reproduziert, übertragen, umgesetzt, in Abrufsystemen gespeichert oder in jegliche Sprachen oder Computersprachen übersetzt werden.

#### Haftungsausschluss

BenQ Corporation trifft keinerlei Zusagen und gewährt keinerlei Garantien, weder ausdrücklich noch implizit, hinsichtlich der hierin enthaltenen Inhalte und lehnt insbesondere jegliche Garantien oder Zusagen hinsichtlich Handelstauglichkeit oder Eignung für einen bestimmten Zweck ab. Darüber hinaus behält sich die BenQ Corporation das Recht vor, von Zeit zu Zeit Änderungen an dieser Publikation und ihren Inhalten vorzunehmen, ohne dass dabei die Verpflichtung besteht, jegliche Personen oder Institutionen über solche Bearbeitungen oder Änderungen zu informieren.

#### Der richtige Umgang mit Ihrer Kamera

- Die Kamera kann bei Außentemperaturen zwischen 0 und 40 °C benutzt werden. Die Betriebszeit verkürzt sich bei niedrigen Außentemperaturen; dies ist völlig normal.
- · Benutzen und lagern Sie Ihre Kamera nicht an folgenden Stellen:
  - · Im direkten Sonnenlicht
  - · An hoch gelegenen und staubigen Orten
  - · In der Nähe von Klimaanlagen, elektrischen Heizgeräten oder anderen Wärmequellen
  - · In geschlossenen Fahrzeugen im direkten Sonnenlicht
  - · An gefährlichen Orten
- Falls Ihre Kamera nass werden sollte, trocknen Sie sie so schnell wie möglich mit einem trockenen, weichen Tuch.
- · Salz oder Meerwasser können die Kamera schwer beschädigen.
- · Verwenden Sie zum Reinigen Ihrer Kamera niemals Lösungsmittel wie z. B. Alkohol.
- Falls die Linse des Objektivs verschmutzt sein sollte, reinigen Sie diese mit einer speziellen Objektivbürste oder einem weichen Tuch (z. B. Brillenputztuch). Berühren Sie die Linse nicht mit den Fingern.
- Um Stromschlägen vorzubeugen, versuchen Sie niemals, die Kamera zu zerlegen oder selbst zu reparieren.
- Der Kontakt mit Wasser kann Brände oder Stromschläge auslösen. Lagern Sie Ihre Kamera daher stets an einem trockenen Ort.
- · Benutzen Sie die Kamera nicht im Freien, wenn es regnet oder schneit.
- · Benutzen Sie die Kamera nicht im Wasser oder in der Nähe.
- Falls Fremdkörper oder Wasser in Ihre Kamera eindringen sollten, schalten Sie das Gerät sofort aus, entnehmen den Akku und trennen das Netzteil. Entfernen Sie Fremdkörper oder Wasser und schicken Sie die Kamera zu einem Servicecenter.
- Übertragen Sie Daten so schnell wie möglich auf einen Computer, damit Ihre Bilder und/oder Videoclips nicht verloren gehen.

# Entsorgung von elektrischen und elektronischen Haushalts-Altgeräten in der Europäischen Union.

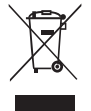

Dieses Symbol am Produkt oder an der Verpackung weist darauf hin, dass das Produkt nicht mit dem Hausmüll entsorgt werden darf. Solche Altgeräte sind zu entsorgen, indem sie einem geeigneten Sammelsystem zum Recycling von elektrischen und elektronischen Geräten übergeben werden. Weitere Informationen zum Recycling dieser Geräte erhalten Sie von Ihrer Stadtverwaltung, dem Geschäft, in dem Sie das Gerät gekauft haben, oder von Ihren lokalen Entsorgungsunternehmen. Das Recycling von Rohstoffen hilft, natürliche Ressourcen zu schonen und sorgt dafür, dass das Recycling auf eine Weise durchgeführt wird, die dem Schutz unserer Gesundheit und unserer Umwelt zugute kommt.

#### Hinweis zur CE-Konformität

Hiermit bestätigt BenQ Corp. in alleiniger Verantwortlichkeit, dass das Produkt den Anforderungen der Ratsdirektive zur Angleichung der Rechtsvorschriften der Mitgliedsstaaten hinsichtlich elektromagnetischer Verträglichkeit (89/336/EEC, 92/31/EEC) und Niederspannungrichtlinie (73/23/ EEC) entspricht.

Eine Konformitätserklärung in Übereinstimmung mit den oben genannten Richtlinien wurde erstellt und kann von der BenQ Corporation angefordert werden.

# Inhaltsverzeichnis

| Ihre neue Kamera1               |
|---------------------------------|
| Lieferumfang1                   |
| Kamera-Komponenten 1            |
| Vorder- und Rückansicht1        |
| Rückseite2                      |
| Kamera vorbereiten2             |
| Akku laden3                     |
| Multifunktionstasten 3          |
| SD-Karten                       |
| Sprache einstellen 4            |
| Datum und Uhrzeit einstellen 4  |
| Kamera bedienen5                |
| Aufnahmemodus 6                 |
| Szenenmodus 7                   |
| Blitzmodus 9                    |
| Fokusmodus 9                    |
| Aufnahmeart 10                  |
| Bildgröße 10                    |
| Bildqualität 11                 |
| AF-Bereich 11                   |
| Gesichtsverfolgung              |
| Energiestatus                   |
| Belichtungskorrektur (BK)       |
| einstellen 12                   |
| Automatische Belichtung12       |
| Weißabgleich13                  |
| ISO-Empfindlichkeit             |
| Effekt                          |
| Datumsstempel 14                |
| Schärfe, Sättigung und Kontrast |
| einstellen                      |
| Einstellungen im                |
| Filmaufnahme-Modus 14           |

| 15 |
|----|
| 16 |
|    |
| 17 |
|    |
|    |
|    |
| 17 |
| 17 |
| 17 |
|    |
|    |
|    |
|    |
| 19 |
| 19 |
| 19 |
|    |

# Arbeiten mit Computer und

| AV-System                | 19 |
|--------------------------|----|
| Mitgelieferte Software   | 19 |
| Kamera an einen Computer |    |
| anschließen              | 19 |
| Kamera an ein AV-System  |    |
| anschließen              | 20 |
| Bilder ausdrucken        | 20 |
| Drucken mit PictBridge   |    |

## Hinweise zu Problemlösung

| und Service              | 21 |
|--------------------------|----|
| Technische Unterstützung |    |

Technische Daten ......23

# Ihre neue Kamera

# Lieferumfang

Bitte nehmen Sie sämtliche mitgelieferten Teile aus der Packung und überzeugen Sie sich davon, dass die folgenden Dinge vorhanden sind:

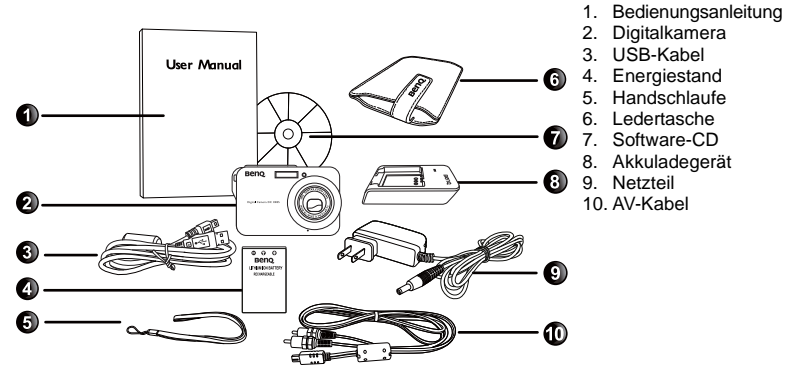

- · Je nach Verkaufsregion kann die Zubehörpalette etwas abweichen.
- Falls etwas fehlen oder beschädigt sein sollte, wenden Sie sich bitte an Ihren Händler.
- Bewahren Sie die Verpackung zum künftigen Transport oder zum Lagern des Gerätes auf.

# Kamera-Komponenten

# Vorder- und Rückansicht

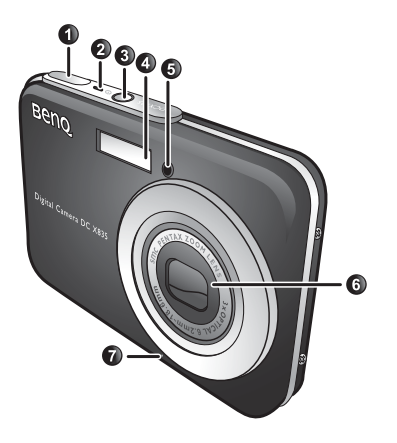

- 1. Auslöser
- 2. Status-LED
- 3. Ein-/Austaste
- 4. Blitz
- 5. Selbstauslöser-LED
- 6. Objektiv und Objektivdeckel
- 7. Mikrofon
- 8. Akku-/SD-Kartenfachdeckel
- 9. USB-Anschluss
- 10. Stativgewinde

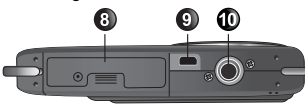

## Rückseite

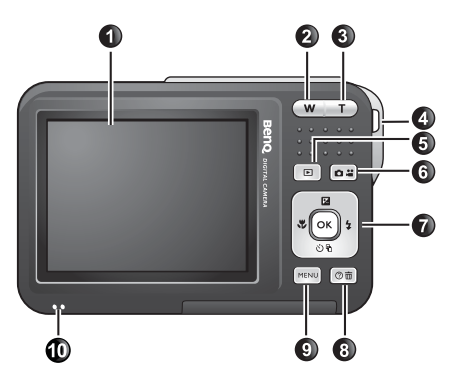

- 1. LC-Bildschirm
- W (Weitwinkel) W: Auszoomen (verkleinern) oder Miniaturansicht (Wiedergabe)
- 3. T (Tele) T: Einzoomen (vergrößern)
- 4. Handschlaufenöse
- 5. Wiedergabetaste 🕨
- Aufnahmemodus (Umschalten zwischen Foto- und Filmaufnahme)
- Multifunktionstasten (mit Vierwegesteuerung und OKtaste)
- Bildschirmhinweise (bei der Szenenmodusauswahl) oder Fotos löschen (Wiedergabemodus)
- 9. Menütaste MENU oder zurück zum vorherigen Menü
- 10. Lautsprecher
- Da das Metallgehäuse der Kamera ein guter Wärmeleiter ist, ist eine leichte Erwärmung im Betrieb völlig normal.
  - Der LC-Bildschirm Ihrer Kamera wird mit Hilfe einer aufwändigen Technologie hergestellt; dabei erfüllen mehr als 99,99 % sämtlicher Bildpunkte (Pixel) im LC-Display die entsprechenden Richtlinien. Dennoch kann es vorkommen, dass weniger als 0,01 % der Pixel im LC-Bildschirm ständig oder in einer anderen Farbe leuchten. Dies ist normal, stellt keine Fehlfunktion dar und beeinflusst die mit der Kamera aufgenommenen Bilder auf keine Weise.

# Kamera vorbereiten

Benutzen Sie nur den angegebenen Akku für Ihre Kamera. Schalten Sie die Kamera grundsätzlich aus, bevor Sie den Akku einlegen oder herausnehmen.

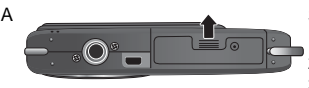

#### So legen Sie den Akku ein:

- 1. Öffnen Sie den Akku-/SD-Kartendeckel (A).
- 2. Legen Sie den Akku richtig herum ein (B).
- 3. Drücken Sie den Akku ganz hinab, bis die Akku-Verriegelung einrastet (C).
- 4. Schließen Sie den Akku-/SD-Kartendeckel (D).

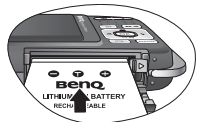

Deutsch

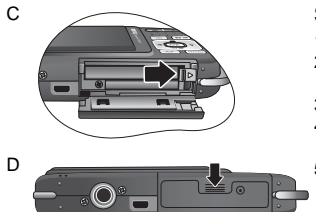

#### So nehmen Sie den Akku heraus:

- 1. Öffnen Sie den Akku-/SD-Kartendeckel.
- Drücken Sie den Akku hinab, halten Sie ihn in dieser Positon fest.
- 3. Lösen Sie die Akku-Verriegelung.
- 4. Der Akku springt ein Stückchen heraus. Nun können Sie ihn ganz herausziehen.
- 5. Schließen Sie den Akku-/SD-Kartendeckel.

# Akku laden

Die Leistung Ihrer Kamera hängt stark vom Ladezustand des Akkus ab. Um den Akku Ihrer Kamera optimal zu pflegen und die Akku-Lebensdauer zu verlängern, laden Sie den Akku zunächst mit dem mitgelieferten Ladegerät auf und entladen ihn mindestens einmal (durch normale Nutzung) komplett.

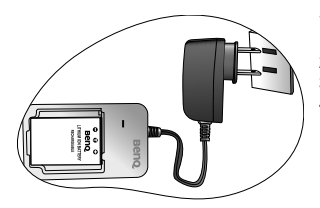

#### So laden Sie den Akku :

- 1. Legen Sie den Akku in das Ladegerät ein.
- 2. Schließen Sie das Netzteil an das Ladegerät an.
- 3. Verbinden Sie das Netzteil mit einer Steckdose.
- Während der Akku geladen wird, leuchtet die LED am Ladegerät rot. Sobald der Akku voll geladen ist, leuchtet die LED grün.
- Schäden, die durch den Einsatz eines falschen Ladegerätes entstehen, werden nicht von der Garantie abgedeckt.
  - Der Akku erwärmt sich beim Laden und im normalen Gebrauch. Dies ist völlig normal und keine Fehlfunktion.
  - Wenn Sie die Kamera in kalter Umgebung benutzen, halten Sie Kamera und Akku warm - z. B., indem Sie Kamera und Akku in Ihrer Jacke oder an einer anderen warmen, geschützten Stelle aufbewahren.

# Multifunktionstasten

Sie können Kameraeinstellungen über die Vierwegesteuerung oder die OK-Taste auswählen.

- 1. Links/Fokus:
  - In Menüs: Bewegung nach links.
  - Fokusmodusauswahl.
- 2. Aufwärts/BK:
  - In Menüs: Bewegung nach oben.
  - Legt den BK-Wert fest (mit 😍 und 🕏 wählen Sie den Belichtungskorrekturwert).
- 3. Rechts/Blitz:
  - In Menüs: Bewegung nach rechts.
  - Blitzmodusauswahl.
- 4. Abwärts/Aufnahmeart:
  - In Menüs: Bewegung nach unten.
  - Auswahl der Aufnahmeart (Standard/Selbstauslöser/ Aufnahmereihe/Intervallaufnahme).

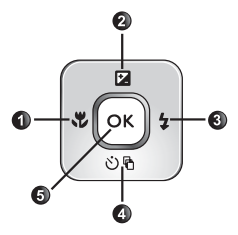

# SD-Karten

Ihre Kamera ist mit einem internen Speicher ausgestattet, in dem sie aufgenommene Bilder, Videoclips oder Audiodateien speichert. Mit einer zusätzlichen SD- (Secure Digital) Karte können Sie den Speicher erweitern, um mehr Dateien ablegen zu können.

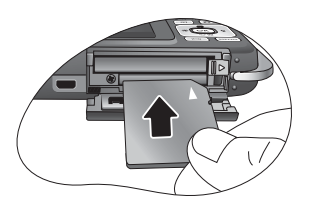

#### So legen Sie eine SD-Karte ein:

- 1. Überzeugen Sie sich davon, dass die Kamera ausgeschaltet ist.
- 2. Öffnen Sie den Akku-/SD-Kartendeckel.
- 3. Legen Sie die SD-Karte richtig herum ein.
- 4. Schließen Sie den Akku-/SD-Kartendeckel.

#### So nehmen Sie eine SD-Karte heraus :

- 1. Überzeugen Sie sich davon, dass die Kamera ausgeschaltet ist.
- 2. Öffnen Sie den Akku-/SD-Kartendeckel.
- 3. Drücken Sie sanft auf die Kante der SD-Karte; die Karte springt heraus.
- 4. Schließen Sie den Akku-/SD-Kartendeckel.

C Bevor Sie eine SD-Karte zum ersten Mal benutzen, müssen Sie sie zunächst formatieren.

Dazu drücken Sie (MENU) > **sec** > **Speicherverwaltung** > **b** > **(**K) Vergessen Sie nicht, den Schreibschutzschieber (an der Seite der SD-Karte) in die Freigabeposition zu schieben. Andernfalls sind sämtliche Daten auf der SD-Karte geschützt; die Karte kann in diesem Fall auch nicht formatiert werden.

# Sprache einstellen

Zur Auswahl der Sprache, in der Texte auf dem Bildschirm angezeigt werden.

#### So wählen Sie eine Sprache:

- 1. Drücken Sie (MENU) > **Sec** > Sprache.
- 2. Drücken Sie OK oder \$ > ☑ oder ♥ aur Auswahl der gewünschten Sprache.
- 3. Drücken Sie OK.

# Datum und Uhrzeit einstellen

Wenn Sie die Kamera zum ersten Mal benutzen oder der Akku über längere Zeit aus der Kamera herausgenommen wurde, müssen Sie Datum und Uhrzeit neu einstellen. Eine aufgenommene Datei kann so mit Datum und Uhrzeit der Aufnahme versehen werden.

#### So stellen Sie Datum und Uhrzeit ein:

- 1. Drücken Sie MENU > 🔀 .
- 2. Mit 😰 oder 🏵 🗄 wählen Sie Datum/Uhrzeit, anschließend drücken Sie OK oder \$
- Wählen Sie Datum und Uhrzeit mit ☑ oder 
  <sup>●</sup><sup>®</sup> aus. Mit <sup>●</sup> oder 
  <sup>↓</sup> können Sie zu einer anderen Spalte springen.
- 4. Drücken Sie OK.

# Kamera bedienen

Nachstehend finden Sie einige grundsätzlichen Hinweise zur Bedienung. Diese sind besonders nützlich, wenn Sie die Kamera zum ersten Mal benutzen.

- 1. Drücken Sie 🕛.

T Halten Sie sich an die auf dem Bildschirm angezeigten Hinweise (sofern vorhanden) oder

drücken Sie 2010 für weitere Informationen. Anschließend drücken Sie die entsprechenden Tasten, um Optionen einzustellen oder auf weitere Optionen zuzugreifen. Sie können den aktuellen Vorgang jederzeit abbrechen und zum letzten Schritt zurückkehren, indem Sie (MENU) drücken.

3. Zum Einzoomen (Vergrößern) drücken Sie T, zum Auszoomen (Verkleinern) drücken Sie

W. (Im Filmaufnahme-Modus können Sie den optischen Zoom vor der Aufnahme nutzen.)

- 4. Drücken Sie den Auslöser halb hinab: Die Kamera stellt automatisch scharf (fokussiert). Nachdem die Scharfstellung erfolgt ist, ändert der Fokusrahmen seine Farbe: Von weiß (nicht scharfgestellt) zu gelbgrün (scharfgestellt).
- 5. Zum Aufnehmen drücken Sie den Auslöser ganz hinab.
- 6. Lassen Sie den Auslöser los.
- 7. Im Filmaufnahme Modus stoppen Sie die Videoaufnahme durch Drücken des Auslösers.
- 8. Zum Anschauen von aufgenommenen Bildern oder Videos drücken Sie 💽. Anschließend

können Sie 🖏 oder 😨 drücken, um weitere Bilder oder Videos anzuzeigen. Mit 🔳 oder

W können Sie aufgenommene Bilder vergrößern und verkleinern, mit W können Sie 9 Miniaturbilder gleichzeitig anzeigen lassen.

- Beim Ein- und Auszoomen wird in der Zoomleiste eine Trennlinie zwischen T (optischer Zoom) und W (Digitalzoom) angezeigt. Um Bilder in bestmöglicher Qualität zu erhalten, sollten Sie auf den Digitalzoom verzichten und lediglich den optischen Zoom benutzen – dazu nutzen Sie nur den Zoombereich zwischen W und der Trennlinie.
  - Im Filmaufnahmemodus wird der Blitz automatisch abgeschaltet.
  - Bei der Filmaufnahme werden Bild und Ton aufgezeichnet. Die Aufnahmezeit ist praktisch unendlich – allerdings stoppt die Aufnahme, sobald der Speicherplatz der SD-Karte erschöpft ist.
  - Im Wiedergaberhodus können Sie jederzeit zum Aufnahmemodus wechseln, indem Sie out drücken.
  - Mit der Taste 🕕 können Sie die Kamera jederzeit ausschalten.
  - Wenn Sie im Aufnahme- oder Wiedergabemodus auf OK drücken, können Sie auswählen, welche Informationen auf dem Bildschirm angezeigt werden sollen.

|              | Digital Zoom |
|--------------|--------------|
|              |              |
| W            | T            |
|              | J            |
| Optical Zoom |              |

# Aufnahmemodus

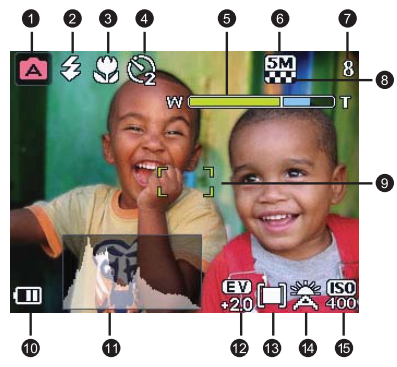

| Element | Beschreibung                   | Seite |
|---------|--------------------------------|-------|
| 1       | Szenenmodus                    | 7     |
| 2       | Blitzmodus                     | 9     |
| 3       | Fokusmodus                     | 9     |
| 4       | Aufnahmeart                    | 10    |
| 5       | Zoomleiste                     | 5     |
| 6       | Bildgröße                      | 10    |
| 7       | Anzahl verbleibender Aufnahmen |       |
| 8       | Bildqualität                   | 11    |
| 9       | AF-Bereich                     | 11    |
| 10      | Energiestatus                  | 12    |
| 11      | Histogramm                     |       |
| 12      | Belichtungswert (BW)           | 12    |
| 13      | Automatische Belichtung 12     |       |
| 14      | Weißabgleich 13                |       |
| 15      | ISO-Empfindlichkeit            | 13    |

- Im Aufnahmemodus können Sie mit OK zwischen vier Anzeigemodi (Standard, Komplett, Keine und Dreierregel). Beim Dreierregel-Anzeigemodus können Sie Ihre Bildkomposition ansprechender machen, indem Sie den Bildausschnitt so wählen, dass Motive auf mindestens einem Schnittpunkt der vier imaginären Linien liegen.
  - Solange der Auslöser halb hinabgedrückt ist, werden Belichtungszeit und Blende ebenfalls auf dem Bildschirm angezeigt (außer im Filmaufnahmemodus).

# Szenenmodus

Mit den folgenden Szenenmodi können Sie sich auf unterschiedliche Aufnahmebedingungen einstellen.

| Symbol        | Modus                         | Beschreibung                                                                                                    |
|---------------|-------------------------------|----------------------------------------------------------------------------------------------------|
|               | Autom.                        | Die Kamera legt die meisten Einstellungen automatisch<br>fest; so können Sie sich ganz auf Ihr Motiv<br>konzentrieren.                                                                             |
|               | Manuell                       | Hier legen Sie die möglichen Aufnahmeparameter selbst fest.                                                                                                    |
|               | Filmaufnahme                  | Zur Aufnahme von Videos mit Ton. Wenn Sie sich Ihre<br>Aufnahmen später anschauen, weist Sie das Symbol<br>darauf hin, dass es sich um eine Videodatei<br>handelt.                                 |
|               | Anti-V.<br>(Bildstabilisator) | Reduziert Unschärfe, die durch Vibrationen der Kamera<br>entsteht, verbessert Bildschärfe und -qualität. Der ISO-<br>Wert (maximal 2000) wird automatisch an die<br>Umgebungshelligkeit angepasst. |
| 3             | Portrait                      | Für Porträtaufnahmen – das Motiv (normalerweise eine Person) wird dabei hervorgehoben.                                                                                                    |
|               | Landschaft                    | Für Landschaftsaufnahmen.                                                                                                    |
| A.            | Sport                         | Für Aufnahmen von schnellen Motiven.                                                                                                    |
| ×             | Gegenlicht                    | Gleicht die Belichtung an starkes Gegenlicht an. Der<br>Blitz ist grundsätzlich eingeschaltet.                                                                                                    |
| ۲             | Nachtszene                    | Zur Aufnahme von Bildern am Abend, in der Nacht oder allgemein in dunkler Umgebung.                                                                                                    |
| A             | Strand                        | Für Aufnahmen in sehr heller Umgebung, zum Beispiel am Strand.                                                                                                    |
| - <b>\$</b> - | Schnee                        | Für Aufnahmen in sehr heller Umgebung, zum Beispiel<br>im Schnee.                                                                                                    |
| **            | Feuerwerk                     | Für Aufnahmen von explodierenden<br>Feuerwerkskörpern.                                                                                                    |
| <b>*</b>      | Nachtszene-Portrait           | Sorgt für eine klare Darstellung von Motiv und<br>umgebender Nachtszenerie.                                                                                                    |
| Dia.          | Selbstportrait                | Erleichtert Ihnen Aufnahmen von sich selbst (und weiteren Motiven).                                                                                                    |
|               | Gebäude                       | Verstärkt den Kontrast von Gebäudelinien.                                                                                                    |
| æ             | Fließendes Wasser             | Fängt die Bewegungsunschärfe bei Wasseraufnahmen<br>ein.                                                                                                    |

| *        | Landschaft-Portrait | Hebt das Motiv (normalerweise eine Person) hervor,<br>lässt den Hintergrund leicht verschwimmen.                                                                                             |
|----------|---------------------|----------------------------------------------------------------------------------------------------|
| 40       | Webauktion          | Optimiert die Bilddateigröße zur Verwendung im<br>Internet.                                                                                                    |
| III      | Hoch-ISO-Portrait   | Sorgt für scharfe Bilder bei schwacher Beleuchtung. Der<br>Blitz ist grundsätzlich abgeschaltet.                                                                                             |
|          | Lebensmittel        | Für Aufnahmen von Lebensmitteln in satten und<br>lebendigen Farben.                                                                                                    |
| Â        | Museum              | Ermöglicht Aufnahmen an Orten, an denen<br>Blitzaufnahmen gewöhnlich untersagt sind. Der Blitz ist<br>grundsätzlich abgeschaltet.                                                            |
|          | Kerzenlicht         | Nimmt Bilder in warmen Tönen auf, erhält die Stimmung<br>bei Kerzenlicht. Der Blitz ist grundsätzlich abgeschaltet.                                                                          |
| 1        | Party               | Zum Einfangen der festlichen Atmosphäre bei<br>Kunstlicht.                                                                                                    |
|          | Text                | Erleichtert Aufnahmen von Texten aus Zeitungen,<br>Magazinen und Büchern, bei denen es gewöhnlich leicht<br>zu Verzerrungen kommt.                                                           |
|          | Kinder              | Sorgt für eine gute Farb- und Hauttonwiedergabe des<br>Motivs.                                                                                                    |
| 1        | Sonnenuntergang     | Fängt die Wärme und Stimmung von<br>Sonnenuntergängen ein.                                                                                                    |
| 衆        | Blumen              | Für Aufnahmen von Pflanzen; dabei werden zarte<br>Umrisse betont.                                                                                                    |
| ħ.       | Tiere               | Sorgt für lebensechte Aufnahmen von Tieren mit<br>lebensechten Fellfarbtönen.                                                                                                    |
| <u>Q</u> | Sprachaufnahme      | Zeichnet lediglich den Ton (keine Bilder oder Videos)<br>auf. Wenn Sie sich Ihre Aufnahmen später anhören,<br>weist Sie das Symbol g darauf hin, dass es sich um<br>eine Audiodatei handelt. |

In manchen Szenenmodi (wie Auto) stehen Optionen wie ISO-Varianten, Messmöglichkeiten und Weißabgleich nicht zur Verfügung. Um diese Optionen zu nutzen, müssen Sie einen anderen Modus (z. B. Manuell) wählen.

#### So wählen Sie einen Szenenmodus aus:

- 1. Drücken Sie MENU > 💼 .
- Der derzeit ausgewählte Szenenmodus wird angezeigt. Um eine andere Option zu wählen, drücken Sie ☑, ৩৸, ♥ oder ↓.

CT Wenn Sie aus verschiedenen Szenenmodi wählen, können Sie mit 2 mie Erläuterung der einzelnen Szenenmodi einblenden.

Drücken Sie OK > MENU.

# Blitzmodus

Der Blitz dient zum zusätzlichen Aufhellen Ihres Motivs (normalerweise bei geringer Umgebungshelligkeit). Beim Fotografieren können Sie die folgenden Blitzmodi auswählen.

| Symbol | Modus                | Beschreibung                                                                                                    |
|--------|----------------------|----------------------------------------------------------------------------------------------------|
| 氢      | Auto-Blitz           | Der Blitz wird – je nach Aufnahmebedingungen –<br>automatisch ausgelöst.                                                                                                    |
| ٢      | Blitz aus            | Der Blitz wird nicht ausgelöst. Diesen Modus wählen<br>Sie, wenn das Fotografieren mit Blitz verboten ist oder<br>das Motiv außerhalb der Reichweite des Blitzes liegt.                                                                                                    |
| Ş      | Blitz ein            | Der Blitz wird unabhängig vom Umgebungslicht<br>grundsätzlich ausgelöst. Diesen Modus wählen Sie,<br>wenn Sie Bilder mit starken Kontrasten und Schatten<br>aufnehmen möchten oder bei Gegenlicht fotografieren.                                                                       |
| Ŵ      | Auto-Anti-rote-Augen | Vermindert den Rote-Augen-Effekt beim Fotografieren<br>von Menschen oder Tieren bei schwachem<br>Umgebungslicht. Bitten Sie Ihr Motiv, in das<br>Kameraobjektiv zu schauen, gehen Sie möglichst nah<br>heran. Der Blitz wird – je nach Aufnahmebedingungen –<br>automatisch ausgelöst. |
| ٢      | Anti-rote-Augen      | Vermindert den Rote-Augen-Effekt beim Fotografieren<br>von Menschen oder Tieren bei schwachem<br>Umgebungslicht. Bitten Sie Ihr Motiv, in das<br>Kameraobjektiv zu schauen, gehen Sie möglichst nah<br>heran. Der Blitz wird unabhängig vom Umgebungslicht<br>grundsätzlich ausgelöst. |
| ₹a     | Langzeitbelichtung   | Bei dieser "Langzeitbelichtung" wird der Blitz gleich zu<br>Anfang der Belichtung ausgelöst. Dadurch kann sich das<br>Blitzlicht mit dem natürlichen Umgebungslicht mischen;<br>so wird ein natürlicheres Aussehen erreicht.                                                           |

#### So wählen Sie einen Blitzmodus aus:

- 1. Wechseln Sie in den Aufnahmemodus.
- 2. Um zwischen verschiedenen Blitzmodi umzuschalten, halten Sie 🕻 gedrückt und wählen die gewünschte Option.

Sie können auch die Stärke des Blitzes festlegen. Daszu drücken Sie (MENU) > 3 > Blitzintensität und wählen dann Hoch, Normal oder Niedrig.

# Fokusmodus

| Symbol | Modus     | Beschreibung               |
|--------|-----------|----------------------------|
| [AF]   | Autofokus | Stellt automatisch scharf. |
|        | Makro     | Für Nahaufnahmen.          |

#### 10 Aufnahmemodus

| मि | Gleitfokus | Diese Einstellung nutzen Sie, wenn sämtliche<br>Bildbereiche, nah und fern, mit akzeptabler Schärfe<br>aufgenommen werden sollen (zum Beispiel auch bei<br>schnellen Motiven und bei Aufnahmen in der<br>Dunkelheit). |
|----|------------|----------------------------------------------------------------------------------------------------|
|    | Unendlich  | Für Aufnahmen von weit entfernten Objekten.                                                                                                    |

#### So wählen Sie einen Fokusmodus aus:

- 1. Wechseln Sie in den Aufnahmemodus.
- Um zwischen verschiedenen Fokusmodi umzuschalten, halten Sie V gedrückt und wählen die gewünschte Option.

## Aufnahmeart

| Symbol | Modus             | Beschreibung                                                                                                    |
|--------|-------------------|----------------------------------------------------------------------------------------------------|
| 1      | Standard          | Nimmt jeweils ein Bild auf.                                                                                                    |
| Q 4    | Selbstauslöser    | Nimmt ein Bild nach einer Verzögerung von 2 oder 10<br>Sekunden auf. Dies ist praktisch, wenn Sie mit im Bild<br>sein möchten.                                                                                   |
| Ð      | Aufnahmereihe     | Nimmt kontinuierlich Bilder auf, solange Sie den<br>Auslöser gedrückt halten. In diesem Modus ist der Blitz<br>grundsätzlich abgeschaltet.                                                                       |
| ţ0     | Intervallaufnahme | Nimmt eine bestimmte Anzahl von Bildern in bestimmten<br>Zeitintervallen auf, die Sie unter (MENU) > [0] ><br>Intervallaufnahme festlegen können. Zum Starten der<br>Intervallaufnahme drücken Sie den Auslöser. |

#### So wählen Sie eine Aufnahmeart aus:

- 1. Wechseln Sie in den Aufnahmemodus.
- Um zwischen verschiedenen Aufnahmearten umzuschalten, halten Sie ♥<sup>®</sup> gedrückt und wählen die gewünschte Option.

# Bildgröße

| Symbol | Beschreibung                     | Symbol    | Beschreibung              |
|--------|----------------------------------|-----------|---------------------------|
| 8M     | 8 megapixels (3264 x 2448)       | ЗМ        | 3 Megapixel (2048 x 1536) |
| 3:2    | 3:2 (8 Megapixels; 3264 x 2176)  | <b>2M</b> | 2 Megapixel (1600 x 1200) |
| 16:9   | 16:9 (8 Megapixels; 3264 x 1836) | VGA       | VGA (640 x 480)           |
| 5М     | 5 Megapixel (2592 x 1944)        |           |                           |

#### So wählen Sie eine Bildgröße:

- Drücken Sie (MENU) > 2 > Auflösung.
- 2. Drücken Sie OK oder \$, wählen Sie dann eine Bildgröße.
- Drücken Sie OK oder \$\$ > MENU.

# Bildqualität

| Symbol | Modus      | Beschreibung                                                               |
|--------|------------|----------------------------------------------------------------------------|
|        | Fein       | Beste Bildqualität bei geringster Komprimierung. Maximale<br>Dateigröße.   |
|        | Normal     | Verbesserte Bildqualität bei mittlerer Komprimierung. Mittlere Dateigröße. |
|        | Okonomisch | Gute Bildqualität bei höchster Komprimierung. Minimale<br>Dateigröße.      |

#### So wählen Sie die Bildqualität:

- 1. Drücken Sie (MENU) > 2 > Qualität.
- Drücken Sie OK oder \$, wählen Sie dann eine Qualitätstufe.
- Drücken Sie OK oder \$ > MENU.

# **AF-Bereich**

| Symbol    | Modus                       | Beschreibung                                 |
|-----------|-----------------------------|----------------------------------------------|
|           | Fokusbereich: Mitte         | Stellt auf den mittleren Bildbereich scharf. |
| <b>[]</b> | Fokusbereich:<br>Weitwinkel | Fokussiert auf mehrere Objekte gleichzeitig. |

#### So wählen Sie einen Autofokusbereich:

- 1. Drücken Sie (MENU) > 2 > AF-Bereich.
- Drücken Sie OK oder 2, wählen Sie dann einen Fokusbereich.
- Drücken Sie OK oder \$ > MENU.

# Gesichtsverfolgung

Stellt auf Menschen im Motiv scharf, indem menschliche Gesichter automatisch erkannt und verfolgt werden.

#### So nutzen Sie die Gesichtsverfolgung:

- Drücken Sie (MENU) > Cosichtsverfolgung.
- Drücken Sie OK oder \$\$, wählen Sie dann oder.
- Drücken Sie OK oder \$\$ > MENU.
- 4. Richten Sie die Kamera auf das Motiv (die Menschen). Gesichter (maximal 9) werden automatisch erkannt und durch Fokusrahmen im LCD-Monitor angezeigt.
- 5. Drücken Sie zum Aufnehmen den Auslöser.
- Je nach Umgebungsfaktoren (z. B. Beleuchtung) werden eventuell nicht sämtliche Gesichter erfasst.
  - Um beste Ergebnisse zu erzielen, bitte Sie die Personen, ihre Gesichter nicht zur Seite zu drehen.

# Energiestatus

| Symbol | Beschreibung                                                                   |
|--------|--------------------------------------------------------------------------------|
|        | Ausreichender Energiestand.                                                    |
|        | Niedriger Energiestand.                                                        |
|        | Sehr niedriger Energiestand. Tauschen Sie den Akku so schnell wie möglich aus. |

# Belichtungskorrektur (BK) einstellen

Der BK-Wert sorgt für eine Aufhellung oder Abdunkelung des gesamten Bildes. Sie stellen den BK-Wert beispielsweise ein, wenn die Helligkeiten von Motiv und Hintergrund und ausgeglichen sind oder wenn das Motiv nur einen kleinen Teil des Bildes belegt.

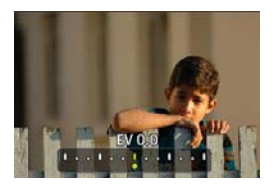

#### So wählen Sie einen BK-Wert aus:

- 1. Drücken Sie 🛃.
- 2. Wählen Sie mit 🐺 oder 🕻 einen BK-Wert aus der BK-Leiste, drücken Sie dann 🔘.

# Automatische Belichtung

| Symbol | Modus                                               | Beschreibung                                                                                                    |
|--------|-----------------------------------------------------|----------------------------------------------------------------------------------------------------|
|        | Automatische<br>Belichtungsmessung: Matrix          | Ermittelt die richtige Belichtung anhand mehrerer<br>Punkte im Bild.                                                                                                    |
| ٥      | Automatische<br>Belichtungsmessung:<br>Mittenbetont | Die Belichtungsmessung erfolgt über den<br>gesamten Erfassungsbereich, allerdings wird<br>dem Bereich in der Mitte des Bildes eine etwas<br>höhere Priorität eingeräumt. |
|        | Automatische<br>Belichtungsmessung: Punkt           | Passt die Belichtung an die Gegebenheiten in der<br>Mitte des Bildes an.                                                                                                 |

#### So wählen Sie eine Option zur automatischen Belichtungsmessung:

- 1. Drücken Sie (MENU) > Cor > Messung.
- 2. Drücken Sie OK oder \$, wählen Sie dann eine Belichtungsmessungsoption.
- 3. Drücken Sie OK oder \$ > MENU.

# Weißabgleich

Der Weißabgleich gleicht die Farbtemperatur bei unterschiedlichen Lichtverhältnissen an, damit Weiß und andere Farben richtig (so, wie Sie sie bei der jeweiligen Beleuchtung wahrnehmen) aufgezeichnet werden.

| Symbol | Modus                  | Beschreibung                                                         |
|--------|------------------------|----------------------------------------------------------------------|
| X      | Autom.                 | Automatischer Weißabgleich.                                          |
|        | Tageslicht             | Für Aufnahmen bei hellem Tageslicht.                                 |
|        | Wolkig                 | Bei bewölktem Himmel, im Zwielicht und bei Aufnahmen<br>im Schatten. |
| *      | Glühlampenlicht        | Für Aufnahmen unter Glühlampen-Beleuchtung.                          |
| 謕      | Leuchtstoffröhrenlicht | Für Aufnahmen unter Leuchtstofflampen-Beleuchtung.                   |
| M      | Manuell                | Zum manuellen Weißabgleich bei bestimmten<br>Lichtverhältnissen.     |

#### So wählen Sie den Weißabgleich aus :

- 1. Drücken Sie (MENU) > [0] > Weißabgleich.
- 2. Drücken Sie OK oder 2, wählen Sie dann eine Weißabgleichoption. (Wenn Sie den manuellen Weißabgleich wählen, müssen Sie den auf dem Bildschirm angezeigten Abstimmungsrahmen auf ein Stück weißes Papier (oder einen anderen Gegenstand, von dem Sie wissen, dass er weiß ist) richten und dann den Auslöser drücken.)
- Drücken Sie OK oder \$ > MENU.

# ISO-Empfindlichkeit

Der ISO-Wert bestimmt die Lichtempfindlichkeit der Kamera. Je höher der ISO-Wert, desto heller wird das Bild bei schwacher Beleuchtung. Allerdings verstärkt sich auch das Bildrauschen, je höher Sie den ISO-Wert einstellen.

| Symbol                                             | Beschreibung                                                                                                    |
|----------------------------------------------------|----------------------------------------------------------------------------------------------------|
| Automatische Einstellung des ISO-Wertes.           |                                                                                                    |
| <b>ISO</b><br>100 <b>2</b> 00                      | Entspricht einem ISO 100/200-Farbfilm. Für Außenaufnahmen<br>in hellem Sonnenlicht.                                                                 |
| ISO<br>4000         ISO<br>800         ISO<br>1600 | Entspricht einem ISO 400/800/1600-Farbfilm. Für Aufnahmen<br>bei schlechter Beleuchtung und an Stellen, an denen kein Blitz<br>benutzt werden darf. |

#### So wählen Sie einen ISO-Wert:

- 1. Drücken Sie (MENU) > Constant > ISO.
- 2. Drücken Sie OK oder \$, wählen Sie dann einen ISO-Wert.
- Drücken Sie OK oder \$ > MENU.

# Effekt

Fügt Bildern und Videos einen Farbfiltereffekt hinzu.

| Symbol | Modus                | Beschreibung                                                                                     |
|--------|----------------------|--------------------------------------------------------------------------------------------------|
|        | Normal               | Es werden keine Effekte eingesetzt.                                                              |
|        | Lebhaft              | Ein Effekt mit sehr klaren und kräftigen Farbtönen.                                              |
|        | Sepia                | Ein Effekt mit rötlich-braunen Farbtönen, der das Bild wie ein<br>uraltes Foto erscheinen lässt. |
|        | Schwarzweiß<br>(S/W) | Ein Effekt, der das Bild in Graustufen verwandelt.                                               |

- So wählen Sie einen Effek aus:
- 1. Drücken Sie (MENU) > Constant > Effekt.
- 2. Drücken Sie OK oder \$, wählen Sie dann eine Effektoption.
- 3. Drücken Sie OK oder \$ > MENU.

# Datumsstempel

Vermerkt das Aufnahmedatum auf dem Bild selbst.

#### So setzen Sie den Datumsstempel:

- 1. Drücken Sie (MENU) > 2 > Datumsstempel.
- 2. Drücken Sie OK oder \$, wählen Sie dann oder of.
- Drücken Sie OK oder \$ > MENU.

# Schärfe, Sättigung und Kontrast einstellen

Sie können einstellen, wie Ihre Bilder dargestellt werden sollen. Dazu können Sie Einstellungen wie Schärfe, Sättigung und Kontrast anpassen. So legen Sie Schärfe, Sättigung oder Kontrast fest:

- 1. Drücken Sie (MENU) > o , wählen Sie dann Schärfe, Sättigung oder Kontrast.
- 2. Drücken Sie OK oder \$, wählen Sie dann Hoch, Normal oder Niedrig.
- Drücken Sie OK oder \$\$ > MENU.

# Einstellungen im Filmaufnahme-Modus

| Symbol                    | Beschreibung                                                                                | Symbol | Beschreibung                                                                                                    |
|---------------------------|---------------------------------------------------------------------------------------------|--------|----------------------------------------------------------------------------------------------------|
| VGA 16:9<br>Q-<br>VGA CIF | Videoformat: VGA (640 x 480),<br>16:9 (640 x 360), QVGA (320 x<br>240) oder CIF (160 x 128) | ON     | Stabilisator: Diese Funktion ähnelt<br>dem Bildstabilisator S.S.F., kann<br>aber nur im Filmaufnahmemodus<br>genutzt werden. ISO-Wert<br>(maximal 6400)                                                             |
| 30 15                     | Bildrate: 30/15 BpS (Bilder pro<br>Sekunde)                                                 | 99     | Timeraufnahme einrichten: Sie<br>können Videos zu einem<br>bestimmten Zeitpunkt und in<br>vorgegebener Länge aufnehmen.<br>Nach dem Einrichten aktivieren<br>Sie die Timer-Aufnahme mit den<br>folgenden Schritten. |

#### So wählen Sie eine Filmaufnahme-Option:

- 1. Drücken Sie 💽 und vergewissern Sie sich, dass das Symbol 🔛 auf dem Bildschirm zu sehen ist.
- Drücken Sie (MENU) > [11], wählen Sie dann eine Option.
- Zum Auswählen einer Einstellung drücken Sie OK oder \$.
- Drücken Sie OK oder \$ > MENU.

#### So aktivieren Sie die Timer-Aufnahme:

- Nachdem Sie Zeit und Länge der Timer-Aufnahme festgelegt haben, kehren Sie durch Drücken von OK > MENU zum Filmaufnahmemodus zurück.
- 2. Drücken Sie 🖄 🖞. Auf dem Bildschirm werden 🖓 und der Text (Timer-Aufnahme) angezeigt.
- 3. Drücken Sie den Auslöser halb hinab: Die Kamera stellt automatisch scharf (fokussiert).
- 4. Drücken Sie den Auslöser ganz hinab. Der Text (Timer-Aufnahme) wird wieder angezeigt.
- 5. Kara zeigt an, dass die Timer-Aufnahme aktiviert ist. Achten Sie darauf, dass der Akku ausreichend geladen ist, schalten Sie die Kamera nicht ab. So bleibt die Timer-Aufnahme aktiviert und zeichnet das Video gemäß der von Ihnen festgelegten Timer-Aufnahmeeinstellungen auf.

# Weitere Einstellungen

| Modus              | Beschreibung                                                                                                    |
|--------------------|----------------------------------------------------------------------------------------------------|
| Speicherverwaltung | <ul> <li>Kopiert Dateien aus dem internen Speicher zur SD-Karte.</li> <li>Formatiert den internen Speicher oder die SD-Karte.</li> </ul>                                                                                                    |
| Sofortanzeige      | Legt fest, wie lange ein gerade aufgenommenes Bild angezeigt wird.                                                                                                    |
| Digitalzoom        | <ul> <li>IntelliZoom: Reduziert die Bildgröße und steigert dadurch die effekte<br/>Zoomweite ohne negative Auswirkungen auf die Bildqualität.</li> <li>Digitalzoom: Schaltet den Digitalzoom ein.</li> <li>Aus: Schaltet den Digitalzoom aus.</li> </ul> |
| Systemton          | Schaltet Tonsignale ein und aus.                                                                                                    |
| Lautstärke         | Zum Einstellen der Wiedergabelautstärke.                                                                                                    |
| LCD-Helligkeit     | Legt die Helligkeit der Bildschirmdarstellung fest.                                                                                                    |
| Energiesparmodus   | Legt fest, wie viel Zeit vergehen soll, bis die Kamera zum Energiesparen<br>automatisch in den Bereitschaftsmodus wechselt.                                                                                                    |
| Ausschalten        | Hier legen Sie fest, wie viel Zeit vergehen soll, bevor sich die Kamera<br>automatisch ausschaltet, wenn keine Tasten betätigt werden.                                                                                                    |
| Datum/Uhrzeit      | Zum Einstellen von Datum und Uhrzeit.                                                                                                    |
| Datumsformat       | Hier legen Sie fest, in welchem Format das Datum angezeigt wird.                                                                                                    |
| TV-Format          | Zum Festlegen der Videonorm (NTSC oder PAL) beim Anschluss an<br>AV-Systeme wie Fernsehgeräte.                                                                                                    |
| Zurücksetzen       | Zum Zurücksetzen sämtlicher Einstellungen auf die Werkseinstellungen.                                                                                                    |
| Sprache            | Zum Einstellen der Sprache, in der Meldungen auf dem Bildschirm<br>dargestellt werden.                                                                                                    |
| Version            | Zeigt die Versionsnummer der derzeit installierten Firmware.                                                                                                    |

# Wiedergabemodus

Mit der Taste 🕨 rufen Sie den Wiedergabemodus auf.

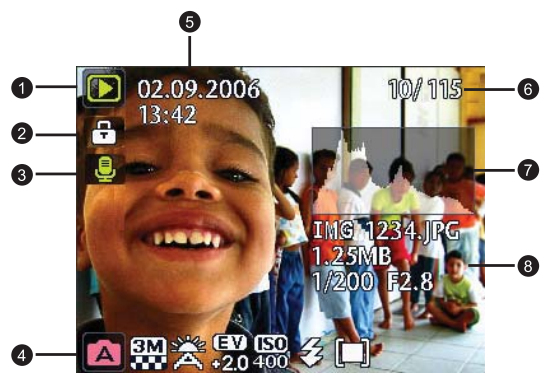

- Wenn Sie bei ausgeschalteter Kamera U drücken und dabei E gedrückt halten, gelangen Sie direkt in den Wiedergabernodus.
  - Aus dem Aufnahmemodus können Sie durch Drücken von 
    in den Wiedergabemodus wechseln.
  - Vom Wiedergabemodus können Sie zum Aufnahmemodus wechseln, indem Sie oder den Auslöser drücken.

| Element | Beschreibung                                                                                                    | Seite |
|---------|----------------------------------------------------------------------------------------------------|-------|
| 1       | Zeigt an, dass sich die Kamera im Wiedergabemodus<br>befindet.                                                                                                    |       |
| 2       | Zeigt an, dass es sich bei dieser Datei um eine Audiodatei handelt oder ein Sprachmemo angehängt ist.                                                                                                    | 19    |
| 3       | Zeigt an, dass die Datei geschützt ist und nicht gelöscht werden kann.                                                                                                    | 17    |
| 4       | <ul> <li>Zeigt die folgenden Informationen und Steuerelemente:</li> <li>Aufnahmebedingungen wie Szenenmodus und<br/>Bildgröße.</li> <li>Zum Drehen eines Bilder oder Anhängen einer<br/>Sprachmemos.</li> <li>Zeigt an, ob es sich um eine Videodatei handelt; es<br/>erscheint eine Wiedergabeschaltfläche.</li> <li>Durch Drücken von OK können Sie zwischen<br/>verschiedenen Informationen und Steuerelementen<br/>umschalten.</li> </ul> | -     |
| 5       | Datum und Uhrzeit der Dateierstellung.                                                                                                    |       |
| 6       | Dateinummer                                                                                                    |       |
| 7       | Histogramm                                                                                                    |       |
| 8       | Dateiname, Dateigröße, Belichtungszeit und F-Nummer (Blendennummer).                                                                                                    |       |

# Wiedergabe- und Bearbeitungsoptionen

Im Wiedergabemodus können Sie mit 💥 oder 🕏 zu weiteren Dateien springen. Darüber hinaus können Sie eine der folgenden Optionen wählen:

## Bild vergrößern

Vergrößert ein Bild zur detailreicheren Darstellung.

#### So vergrößern Sie ein Bild:

- Drücken Sie
- Wählen Sie das zu vergrößernde Bild durch Drücken von 🖑 oder 5 aus.
- Zum Einzoomen (Vergrößern) drücken Sie T, zum Auszoomen (Verkleinern) drücken Sie W.
- 4. Mit 😰, 🖄陷, 😻 oder 🕏 bewegen Sie den sichtbaren Bildausschnitt.
- 5. Mit MENU kehren Sie wieder zur normalen Bildanzeige zurück.

# Mehrere Dateien gleichzeitig anzeigen (Miniaturbilddarstellung)

Hierbei werden bis zu 9 Dateien gleichzeitig auf dem Bildschirm angezeigt.

#### So lassen Sie mehrere Dateien auf einmal anzeigen:

- Drücken Sie ► > ₩.
- Maximal 9 Dateien werden (zu Miniaturbildern verkleinert) auf dem Bildschirm angezeigt. Wählen Sie eine Datei mit 2、 3 前, 梁 oder 4 aus, drücken Sie dann OK oder (MENU), um das Bild in Normalgröße anzuzeigen.

## Schützen

Schützt ausgewählte Dateien vor unabsichtlichem Löschen.

#### So schützen Sie Dateien:

- 1. Drücken Sie ► > MENU > ► > Schützen > OK oder \$.
- Wählen Sie aus, ob die ausgewählte Datei, weitere ausgewählte Dateien oder alle Dateien geschützt werden sollen, drücken Sie dann OK. Das Symbol F zeigt an, dass eine Datei geschützt ist.

C Sie können den Schutz jederzeit aufheben, indem Sie einfach dieselben Schritte wie beim Schützen noch einmal ausführen. Bitte beachten Sie, dass Sie bei Schritt 2 auf dem Bildschirm gefragt werden, ob Sie den Schutz aufheben möchten.

# Dateien löschen

Löscht ausgewählte oder sämtliche Dateien.

#### So löschen Sie Dateien:

- 1. Drücken Sie ► > MENU > E > Löschen > OK oder \$.
- Wählen Sie aus, ob die ausgewählte Datei, weitere ausgewählte Dateien oder alle Dateien gelöscht werden sollen, drücken Sie dann OK.

## Bild drehen

Ändert die Ausrichtung eines Bildes.

#### So drehen Sie ein Bild:

- Wählen Sie das zu drehende Bild durch Drücken von **>** > 3 oder 1 aus.
- 2. Mit 🛃.
- 3. Mit 🔀 oder 🖄 🖞 drehen Sie das Bild in die gewünschte Richtung.
- 4. Wenn Sie nun OK drücken, bestätigen Sie die Änderung und speichern die Bilddatei.

T Sie können ein Bild auch drehen, indem Sie (MENU) > [F] > Drehen > OK oder t drücken.

## Diaschau

Legt fest, wie lange die einzelnen Fotos oder Videodateien (bei diesen wird nur das erste Einzelbild dargestellt) angezeigt werden sollen.

#### So spielen Sie eine Diaschau ab:

- 1. Drücken Sie 🕨 > MENU > 💽 > Diaschau > OK oder 🕻.
- 2. Wählen Sie ein Zeitintervall mit 🔀 oder 🖄 🖞 aus, drücken Sie dann 🔘 K.
- Die Diaschau läuft automatisch ab. Zum Anhalten können Sie jederzeit ♥
   dürücken. Mit
   ♥
   fig setzen Sie die Wiedergabe fort. Mit MENU stoppen Sie die Diaschau.

# **Z-Lighting**

Verbessert die Gesamt-Belichtungsqualität durch Verstärkung der Hell/Dunkel-Kontraste in dunkleren Bildbereichen.

#### So wenden Sie die Z-Lighting auf ein Bild an:

- Mit den Tasten ► > ♥ oder ♥ wählen Sie das Bild aus, auf das Sie die Z-Lighting anwenden möchten.
- Drücken Sie (MENU) > > > Z-Lighting > OK oder \$
- 3. Passen Sie den Z-Lightingswert mit 🐺 oder な an.
- 4. Drücken Sie OK zur Bestätigung der Änderung und zum Speichern der Bilddatei.

# Zuschneiden

Schneidet Bildteile weg, reduziert die Bildgröße und überschreibt die Bilddatei oder speichert diese als neue Datei.

#### So schneiden Sie ein Bild zu:

- 2. Drücken Sie (MENU) > []> Zuschneiden > (OK) oder \$.
- 3. Wählen Sie durch Drücken von T oder W die Zielbildgröße, auf die Sie das Bild reduzieren möchten.
- 4. Wählen Sie den Zuschnittbereich mit 🔀, 🖄 🖞, 🗳 oder 💈 aus.
- 5. Mit OK bestätigen Sie die Änderung und wie die Bilddatei gespeichert werden soll.

T Falls ein Bild zuvor gedreht wurde, wird es wieder in seiner ursprünglichen Ausrichtung angezeigt, ehe Sie es zuschneiden können.

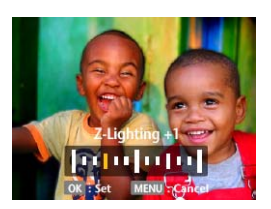

## Größenänderung

Verkleinert die Bildgröße und überschreibt die Datei oder speichert sie als neue Datei ab.

#### So ändern Sie die Größe eines Bildes :

- Wählen Sie das Bild, dessen Größe Sie ändern möchten, durch Drücken von ► > ♥ oder ♀ aus.
- Drücken Sie (MENU) > []> Größenänderung > (OK) oder \$
- Wählen Sie durch Drücken von ☑ oder ♥<sup>®</sup> die Zielbildgröße, auf die Sie das Bild reduzieren möchten.
- 4. Mit OK bestätigen Sie die Änderung und wie die Bilddatei gespeichert werden soll.

## Sprachmemo

Hängt eine Sprachnotiz an eine Bilddatei an.

#### So fügen Sie ein Sprachmemo hinzu:

- Wählen Sie das Bild, dem Sie ein Sprachmemo anhängen möchten, durch Drücken von
   ▶ > ♥ oder ♥ aus.
- 3. Mit OK stoppen Sie die Aufzeichnung.

C Sie können auch MENU > ► > Sprachmemo > OK oder 4 drücken, um ein

Sprachmemo anzuhängen. Anschließend können Sie das Sprachmemo mit 🖄 🕅 abspielen.

#### Startbildschirm

Hier können Sie ein Startbild festlegen, das beim Einschalten der Kamera angezeigt wird.

#### So wählen Sie ein Startbild aus:

- 1. Drücken Sie (MENU) > []> Startbild > (OK) oder \$.
- 2. Wählen Sie das gewünschte Bild mit 🔽 oder 🖄 haus.
- Drücken Sie OK.

# Arbeiten mit Computer und AV-System Mitgelieferte Software

Mit Ihrer Kamera werden die folgenden Programme auf CD geliefert.

| ArcSoft<br>PhotoImpression 5 | Kombiniert Fotobearbeitung mit Werkzeugen zur kreativen<br>Bildverbesserung und zur gemeinsamen Nutzung; für ein maximales<br>Digitalmedienerlebnis. |
|------------------------------|----------------------------------------------------------------------------------------------------|
| ArcSoft<br>VideoImpression 2 | Erstellt Multimediapräsentationen durch Kombination von Fotos und Videoclips mit Audioeffekten, Text- und Szenenübergängen.                          |

Zur Installation dieser Programme beachten Sie bitte die Informationen, die mit der CD geliefert wurden.

# Kamera an einen Computer anschließen

Zum Übertragen, Anschauen, Ausdrucken oder Bearbeiten von Dateien können Sie die Kamera mit einem PC oder Notebook verbinden.

#### So schließen Sie die Kamera an einen Computer an:

1. Schließen Sie den kleineren Stecker des USB-Kabels an die Kamera an.

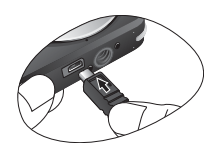

- 2. Verbinden Sie den anderen Stecker des USB-Kabels mit einem freien USB-Anschluss Ihres Computers.
- 3. Schalten Sie die Kamera an.
- 4. Ein Wechseldatenträger wird im Arbeitsplatz angezeigt. Um auf die Dateien in Ihrer Kamera zugreifen zu können, klicken Sie dieses Symbol doppelt an.
- Wenn Sie die Kamera an einen Computer anschließen, muss ein Akku in die Kamera eingelegt sein.
  - Zum Anschluss der Kamera an den Computer benutzen Sie bitte das Original-USB-Kabel, damit es nicht zu Problemen mit dem System oder gar zu Schäden an der Kamera kommt.

# Kamera an ein AV-System anschließen

Sie können die Dateien in Ihrer Kamera über ein AV-System (z. B. Fernsehgerät oder Projektor) wiedergeben.

#### So schließen Sie die Kamera an ein AV-System an:

- 1. Schließen Sie den kleineren Stecker des AV-Kabels an die Kamera an.
- 2. Verbinden Sie den gelben Videostecker des AV-Kabels mit dem Videoeingang, den weißen Audiostecker mit dem Audioeingang (linker Kanal) Ihres AV-Systems.
- 3. Schalten Sie das AV-System ein, schalten Sie dann auf den Videoeingang um, an den Ihre Kamera angeschlossen ist.
- Schalten Sie die Kamera an.
   Zur Bedienung der Kamera über Fernsehgerät oder Projektor folgen Sie bitte den Anweisungen auf dem Bildschirm.

# Bilder ausdrucken

Sie können Ihre Bilder ausdrucken, indem Sie die Kamera über den PC mit einem Drucker verbinden oder die SD-Karte (sofern Sie eine benutzen) zu einem Fotogeschäft bringen. Sie können Bilder aber auch über PictBridge ausdrucken.

#### Drucken mit PictBridge

Sie können Bilder direkt ausdrucken, indem Sie Ihre Kamera mit einem PictBridgekompatiblen Drucker verbinden; dazu brauchen Sie keinen Computer.

#### So drucken Sie Bilder über einen PictBridge-kompatiblen Drucker aus:

- 1 Schließen Sie den kleineren Stecker des USB-Kabels an die Kamera an
- 2. Schalten Sie den Drucker an. Warten Sie einen Moment, bis das Gerät gestartet und zum Ausdruck bereit ist.
- 3. Schalten Sie die Kamera an.
- Drücken Sie > (MENU) > PictBridge > (OK) oder 4.
- 5. Verbinden Sie den anderen Stecker des USB-Kabels mit einem freien USB-Anschluss Ihres Druckers.
- Zum Ausdrucken halten Sie sich an die Anweisungen auf dem Bildschirm Ihrer Kamera 6. oder am Drucker.

- Je nach Drucker kann dieser Vorgang etwas anders aussehen.
  - Falls Sie die Kamera an den Drucker anschließen, während dieser gerade startet, schaltet sich die Kamera automatisch aus
  - Die Kamera zeigt eine Fehlermeldung an, wenn Sie sich nicht an die obige Vorgehensweise halten. Bitte trennen Sie die Kamera; sie schaltet sich automatisch ab

# Hinweise zu Problemlösung und Service

Falls sich Ihre Kamera nicht normal verhalten sollte, sehen Sie sich bitte zunächst die nachstehende Liste mit häufig auftretenden Problemen und Lösungen an. Falls das Problem bestehen bleibt, wenden Sie sich bitte an das nächste Servicecenter oder an den technischen Kundendienst.

| Problem                                                                        | Ursache                                                                                                    | Lösung                                                                                                    |
|--------------------------------------------------------------------------------|----------------------------------------------------------------------------------------------------|----------------------------------------------------------------------------------------------------|
| Videoclips lassen<br>sich nicht über den<br>Windows Media<br>Player abspielen. | Als MPEG 4-Videokomprimierung<br>wurde das XviD-Format verwendet.<br>Falls die XviD-Codec nicht<br>installiert sein sollte, können<br>Videoclips eventuell nicht mit Ihrem<br>Computer wiedergegeben werden. | Achten Sie darauf, den Windows<br>Media Player 9.0 oder aktueller zu<br>verwenden. Denken Sie daran, die<br>kostenlose MPEG 4-Codec vorher<br>zu installieren; Sie finden sie bei<br>der mitgelieferten Software oder<br>auf der XviD-Internetseite: http://<br>www.xvidmovies.com. |
| Die Kamera lässt<br>sich nicht<br>einschalten.                                 | Der Akku ist nicht oder nicht richtig eingelegt.                                                                                                    | Legen Sie den Akku richtig ein.                                                                                                    |
|                                                                                | Der Akku ist entladen.                                                                                                    | Laden Sie den Akku auf.                                                                                                    |
| Der Akku wird sehr<br>schnell leer.                                            | Die Außentemperatur ist sehr<br>niedrig.                                                                                                    |                                                                                                    |
|                                                                                | Sie haben viele Aufnahmen in<br>dunkler Umgebung gemacht und<br>dabei den Blitz benutzt.                                                                                                    |                                                                                                    |
|                                                                                | Der Akku war nicht komplett<br>geladen oder wurde nach dem<br>Laden längere Zeit nicht benutzt.                                                                                                    | Laden Sie den Akku voll und<br>brauchen Sie seine Energie<br>mindestens einmal komplett auf,<br>bevor Sie ihn wieder verwenden.                                                                                                    |
| Akku oder Kamera<br>erwärmen sich.                                             | Die Kamera oder der Blitz wurden<br>längere Zeit ohne Pausen benutzt.                                                                                                    |                                                                                                    |
| Der Blitz wird nicht<br>ausgelöst oder lädt<br>sich nicht auf.                 | Der Blitz ist abgeschaltet.                                                                                                    | Stellen Sie den Blitz auf Auto-Blitz ein.                                                                                                    |
|                                                                                | Es ist hell genug, um ohne Blitz<br>fotografieren zu können.                                                                                                    |                                                                                                    |
| Das Bild ist dunkel,<br>obwohl der Blitz<br>ausgelöst hat.                     | Die Entfernung zum Motiv ist<br>größer als die Reichweite des<br>Blitzes.                                                                                                    | Gehen Sie näher an das Motiv<br>heran.                                                                                                    |
| Das Bild ist zu hell<br>oder zu dunkel.                                        | Die Belichtungszeit ist zu kurz oder zu lang.                                                                                                    | Setzen Sie die<br>Belichtungskorrektur zurück.                                                                                                    |
| Die Speicherkarte<br>lässt sich nicht<br>formatieren.                          | Die Speicherkarte ist<br>schreibgeschützt.                                                                                                    | Heben Sie den Schreibschutz<br>(Schieber an der Seite der Karte)<br>auf.                                                                                                    |
|                                                                                | Die Speicherkarte ist defekt.                                                                                                    | Legen Sie eine neue Speicherkarte ein.                                                                                                    |

| Ich kann keine<br>Bilder vor der<br>Kamera auf den<br>Computer<br>herunterladen.             | Eventuell reicht der freie<br>Festplattenspeicherplatz des<br>Computers nicht aus.     | Überzeugen Sie sich davon, dass<br>genügend Festplattenspeicherplatz<br>zum Betrieb von Windows zur<br>Verfügung steht und dass der freie<br>Speicherplatz des Laufwerks, auf<br>das Sie die Bilder übertragen,<br>größer als die Kapazität der<br>Speicherkarte in der Kamera ist. |
|----------------------------------------------------------------------------------------------|----------------------------------------------------------------------------------------|----------------------------------------------------------------------------------------------------|
|                                                                                              | Die Kamera wird nicht mit Strom versorgt.                                              | Laden Sie den Akku auf.                                                                                                    |
| Die Kamera nimmt<br>nicht auf, wenn ich<br>den Auslöser<br>drücke.                           | Der Akku ist erschöpft.                                                                | Laden Sie den Akku auf.                                                                                                    |
|                                                                                              | Die Kamera befindet sich nicht im Aufnahmemodus.                                       | Schalten Sie in den<br>Aufnahmemodus um.                                                                                                    |
|                                                                                              | Der Auslöser wurde nicht ganz<br>hinab gedrückt.                                       | Drücken Sie den Auslöser ganz<br>hinab.                                                                                                    |
|                                                                                              | Der interne Speicher oder der freie<br>Speicher der Speicherkarte reicht<br>nicht aus. | Legen Sie eine neue Karte ein oder<br>löschen Sie nicht mehr benötigte<br>Dateien.                                                                                                    |
|                                                                                              | Der Blitz wird aufgeladen.                                                             | Warten Sie, bis das Blitz-Symbol<br>auf dem Bildschirm zu blinken<br>aufhört.                                                                                                    |
|                                                                                              | Die Kamera erkennt die<br>Speicherkarte nicht.                                         | Formatieren Sie die Speicherkarte<br>vor der ersten Benutzung und<br>bevor Sie diese mit einer anderen<br>Kamera verwenden.                                                                                                    |
| Ich kann keine<br>Bilder über meinen<br>PictBridge-<br>kompatiblen<br>Drucker<br>ausdrucken. | Die Kamera wurde in<br>ausgeschaltetem Zustand an den<br>Drucker angeschlossen.        | Schalten Sie die Kamera ein,<br>wählen Sie PictBridge, verbinden<br>Sie die Kamera dann mit dem<br>Drucker.                                                                                                    |

# Technische Unterstützung

Technische Hilfen, kostenlose Treiberaktualisierungen, Produktinformationen und Neuigkeiten finden Sie auf unserer Internetseite:

# http://www.BenQ.com

# Technische Daten

| Bildsensor           | 8 Megapixel-CCD; Größe: 1/2,5 Zoll                                                                                                    |
|----------------------|----------------------------------------------------------------------------------------------------|
| LC-Bildschirm        | LTPS-LCD; 6,3 cm; 230.000 Punkte                                                                                                    |
| Zoom                 | Optisch: 3 x<br>Digital: 4 x (Vorschau) / 12 x (Wiedergabe)<br>IntelliZoom: 30 x (optischer Zoom + Digitalzoom) bei VGA-Bildgröße<br>(640 x 480)                                                                                                    |
| Objektiv             | F2,7 bis F5,2<br>Weitwinkel: 6,2 mm (135-Kamera: 37,5 mm)<br>Tele: 18,6 mm (135-Kamera: 112,5 mm)                                                                                                    |
| Fokusbereich         | Normal: 40 cm bis unendlich<br>Makro: 15 cm bis 50 cm                                                                                                    |
| Belichtungszeit      | 1/2000 bis 1 Sek. (Nachtszenenmodus: 8 Sek.)                                                                                                    |
| Aufnahmemodus        | 29 Szenenmodi: Auto, Manuell, Filmaufnahme, S.S.F.<br>(Bildstabilisator), Portrait, Landschaft, Sport, Gegenlicht, Nachtszene,<br>Strand, Schnee, Feuerwerk, Nachtszene-Portrait, Selbstportrait,<br>Gebäude, Fließendes Wasser, Landschaft-Portrait, Webauktion,<br>Hoch-ISO-Portrait, Lebensmittel, Museum, Kerzenlicht, Party, Text,<br>Kinder, Sonnenuntergang, Blumen, Tiere und Sprachaufnahme        |
| Blitz                | Auto-Blitz, Blitz aus, Blitz ein, Auto-Anti-rote-Augen, Anti-rote-Augen und Langzeitbelichtung                                                                                                    |
| Aufnahmeart          | Standard, Selbstauslöser (2 oder 10 Sekunden Verzögerung),<br>Aufnahmereihe und Intervallaufnahme                                                                                                    |
| Belichtungskorrektur | -2 bis +2 BK in 1/3 BK-Schritten                                                                                                    |
| ISO                  | Auto, 100, 200, 400, 800 und 1600 (2000 bei Anti-V.; 6400 bei Film)                                                                                                    |
| Weißabgleich         | Auto, Tageslicht, Wolkig, Glühlampenlicht, Leuchtstoffröhrenlicht und Manuell                                                                                                    |
| Dateiformat          | <ul> <li>Foto: JPEG (Exif 2.2-kompatibel) und DCF-kompatibel -<br/>8 Megapixel (3264 x2448), 3:2 (3264x 2176), 16:9 (3264 x 1836), 5<br/>Megapixel (2592 x 1944), 3 Megapixel (2048 x 1536),<br/>2 Megapixel (1600 x 1200) und VGA (640 x 480)</li> <li>Video: MPEG-4 AVI -<br/>VGA (640 x 480), 16:9 (640 x 360) oder CIF (160 x 128), 30/15<br/>BpS; Daueraufnahme mit Ton</li> <li>Audio: WAV</li> </ul> |
| Speicher             | Intern: 16 MB (nutzbar)<br>Kompatibel mit SD/SDHC-Karten                                                                                                    |
| Wiedergabeoptionen   | Einzelbild, Miniaturbilder, Diaschau und Audio-/Videowiedergabe                                                                                                    |
| Schnittstelle        | Digitalausgang: USB<br>Audio-/Videoausgang (PAL/NTSC)<br>PictBridge                                                                                                    |

#### 24 Technische Daten

| Stromversorgung            | Wiederaufladbarer Lithium-Ionen-Akku                                                                                                    |
|----------------------------|----------------------------------------------------------------------------------------------------|
| Betriebstemperatur         | 0 bis 40 °C                                                                                                    |
| Abmessungen<br>(B x H x T) | 91 x 59 x 14,7 mm (12,5 mm an der schmalsten Stelle)                                                                                                    |
| Gewicht                    | 120 g (ohne Akku und SD-Karte)                                                                                                    |
| Systemvoraussetzung<br>en  | <ul> <li>Pentium III 600 MHz oder besserer, kompatibler Prozessor</li> <li>64 MB RAM</li> <li>Optisches Laufwerk (CD-ROM)</li> <li>Windows Me/2000/XP/Vista-kompatibel</li> <li>128 MB freier Festplattenspeicherplatz</li> <li>Freier USB-Anschluss</li> </ul> |